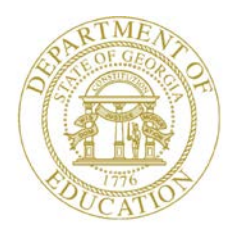

Dr. John D. Barge, State School Superintendent "Making Education Work for All Georgians"

GEORGIA DEPARTMENT OF EDUCATION OFFICE OF THE STATE SUPERINTENDENT OF SCHOOLS TWIN TOWERS EAST ATLANTA, GA 30034-5001

ТЕLЕРНОМЕ: (800) 869 - 1011

FAX: (404) 651-5006

http://www.gadoe.org/

#### **MEMORANDUM**

**TO:** PCGenesis System Administrators

**FROM:** Steven Roache, Senior Information Systems Manager

#### SUBJECT: Release 13.03.00 – Miscellaneous Updates/Installation Instructions

This document contains the PCGenesis software release overview and installation instructions for *Release 13.03.00*.

PCGenesis supporting documentation is provided at:

http://www.gadoe.org/Technology-Services/PCGenesis/Pages/default.aspx

September, 2013 Payroll Completion Instructions

Install this release <u>after</u> completing the September 2013 payroll(s). Install this release <u>before</u> executing F4 – Calculate Payroll and Update YTD for the October 2013 payroll.

Mark Your Calendars!

PCGenesis Sessions and Training at GASBO 2013

The Georgia Department of Education is pleased to announce that PCGenesis will be offering a full day of sessions and training on Wednesday, November 6, 2013, at this year's GASBO conference. PCGenesis will have a dedicated room and will be offering the two regular GASBO sessions and three training sessions for conference attendees. Contact GASBO for information about conference registration.

The tentative offerings are as follows:

- Session 1 PCGenesis Current Status & Future Plans
- Session 2 PCGenesis Recent Enhancements & Changes
- Session 3 PCGenesis Training Little Used Functionality Do You Really Know What It Can DO?
- Session 4 PCGenesis Training PCGenesis A, B, C's
- Session 5 PCGenesis Training Dealing With Issues & Other Advanced Features

Georgia Department of Education Dr. John D. Barge, State School Superintendent September 27, 2013 • 1:27 PM • Page 1 of 16 All Rights Reserved.

#### Contents

| Section A: Overview of Release                                          | 3  |
|-------------------------------------------------------------------------|----|
| A1. Payroll System                                                      | 3  |
| A1.1. The SHBP AUF File                                                 | 3  |
| A1.2. Employee Payroll Deduction Expansion                              | 4  |
| A1.3. Add Health Insurance Flag Field to Personnel Screen               | 5  |
| A1.4. Add Hours Per Week Field to New Hire Screen                       | 6  |
| A1.5. Payroll Check Reconciliation Listing                              | 6  |
| A2. Financial Accounting and Reporting (FAR) System                     | 7  |
| A2.1. Intermittent Problem Cancelling a Range of Claims                 | 7  |
| A2.2. Fix Screen Title of the Print Open Payables Report                | 7  |
| A3. Certified/Classified Personnel Information (CPI) System             | 8  |
| A3.1. Health Insurance Flag on CPI Transmission File                    | 8  |
| A4. Personnel System                                                    | 8  |
| A4.1. Display Leave Balances                                            | 8  |
| Section B: Installation Instructions for Release 13.03.00 Software      | 9  |
| B1. Perform a PCGenesis Full Backup                                     | 9  |
| B2. Install PCGenesis Release 13.03.00                                  | 10 |
| B3. Verify Release 13.03.00 Was Successfully Installed                  | 15 |
| B4. Perform a PCGenesis Full Backup after Release 13.03.00 is Installed | 16 |

# Section A: Overview of Release

## A1. Payroll System

## A1.1. The SHBP AUF File

Recent changes to the SHBP/ADP enrollment portal require changes in PCG. The *Display/Update Personnel Data* screen (F2, F2, F2) has changed the field name **GHI Change Date** to **GHI Final Ded Dt** (GHI Final Deduction Date).

To insure proper GHI reporting for terminating GHI Eligible employees, please follow these steps in the order provided. If this order is not followed, the report sent to GHI may not be correct.

- 1. Input the employee's final payroll deduction date in the **GHI Final Ded Dt** (GHI Final Deduction Date) field.
- 2. Select the appropriate **GHI Change Code**. For example use a **GHI Change Code** of **'RETR'** (retired), or **'TERM'** (terminated), etc.
- 3. Input the employee's termination date in the **Term Date** field.
- 4. Select the appropriate **Term Reason**. For example, use a **Term Reason** of 'RETIREMENT', or 'RESIGNATION', etc.
- 5. Save your changes.

## A1.2. Employee Payroll Deduction Expansion

The employee payroll data is being expanded to allow employees to store more than 20 current and year-to-date deduction amounts during a calendar year. Release 13.03.00 runs a conversion program which moves the employee deduction data off of the *PAYROLL* file and creates a new *PDEDUCT* file (Payroll Deduction File) which allows up to 72 current and year-to-date deductions per calendar year per employee. Currently, PCGenesis allows 72 system deductions (deduction codes 00 through 71) to be defined. So, an employee is allowed to store deduction data for each of the 72 system deduction codes.

Although an employee will be allowed up to 72 current and year-to-date deductions per calendar year, the employee will still be limited to 20 current deductions per pay check. This is necessary because the Earnings History file has room for only 20 deductions. Please note that "current deductions" include deduction amounts, deduction adjustments, deductions where the employer flag is set to 'Y' (Yes), and annuities that calculate as a percentage of the employee's gross salary. Also, Federal and State taxes (Deduction Codes '03' and '04'), automatically reserve a "current deduction" slot.

This enhancement also requires a new *MDEDUCT* file (Manual Payroll Deduction File) for manual checks, a new *VDEDUCT* file (Previous-Void Payroll Deduction File) for voided checks, and a new *XDEDUCT* file (Current-Void Payroll Deduction File) for void/add checks.

An added benefit of moving the employee payroll deduction amounts to a new file is that Trial Registers, Final Registers, *Earnings History* screens and reports, and the *Calculate Payroll and Display an Employee's Pay* screens will all display the payroll deductions in numerical order. This will facilitate scanning employees' records for deduction amounts since the deduction codes will now be in ascending order.

Georgia Department of Education Dr. John D. Barge, State School Superintendent September 27, 2013 • 1:27 PM • Page 4 of 16 All Rights Reserved.

## A1.3. Add Health Insurance Flag Field to Personnel Screen

A new field, the **Health Insurance Flag**, has been added to the *Display/Update Personnel Data* screen (F2, F2, F2). The **Health Insurance Flag** identifies the type of health insurance coverage the employee has, and is needed for CPI reporting. The CPI transmission file has been updated to include the **Health Insurance Flag** on the Personnel Demographic Information (B) record as well.

Valid values for the Health Insurance Flag are:

- Y Employee participates in State Health Insurance
- N Employee does not participate in health insurance
- O Employee participates in some other health insurance option provided by the district

Release 13.03.00 runs a conversion program which initializes the **Health Insurance Flag** to '**Y**' if the employee's **GHI Participation switch** is '**Y**', and to an '**N**' if the employee's **GHI Participation switch** is '**N**'. When the district provides some other health insurance option for their employees, the **Health Insurance Flag** should be manually changed to '**O**'.

| 🔲 PCG Dist=8991 Rel=13.03.00 09 | /20/2013 DOD 001 5V C:\ | DEVSYS C:\SECOND                   | GREEN _ 🗗 🗙                             |
|---------------------------------|-------------------------|------------------------------------|-----------------------------------------|
|                                 | Display/Update Pe       | rsonnel Data                       | PAY02                                   |
| Status A Active AL              | 2NZO, MA2YBELLE         |                                    |                                         |
| Emp. no. 88423 Pay Lo           | oc 102 Location 0       | 00102 Class 8                      | teacher assistants                      |
| Sex Code F Work L               | oc 102 Location 0       | 00102 Job 108                      | TEACHER ASSISTANT                       |
| Mar Stat M S                    | SSN 999 08 8423         | EEO-5 Job A13                      | Teachers Aids                           |
|                                 |                         | EEO-5 Ethnic 3                     | HISPANIC                                |
| NAME First MA2YBELLE            | Middle                  |                                    |                                         |
| Last AL2NZO                     | Suffix                  | Prefix                             | Hispanic/Latino Ethnicity?<br>⊙ Yes⊖ No |
| Address 2601 MAIN STREET        | r Ce                    | rtificate Type                     | Race (Select all that apply)            |
| Address L2                      | CS                      | 1 Job (from CPI) 492               | ○ Yes○ No Am Indian Alaskan             |
| City/State SMITH                | , GA In                 | clude on CPI ? Y                   | C Yes 🖲 No Black                        |
| Zip Code 33333 Co               | ounty 160 Si            | ck Bank ? N                        | ⊂ Yes⊙ No White                         |
| Phone (999)555-1577 Ou          | it of State Su          | bstitute rank                      | ○ Yes⊙ No Asian                         |
| Cell phone ( )000-0000          | Ov                      | erride accrue? Y                   | 🔿 Yes 🖲 No Hawaiian Pacific             |
|                                 | Ad                      | j Lv Elig Date                     |                                         |
|                                 | Lv                      | Reason Max                         |                                         |
|                                 | Ho                      | urs Per Day 8.0                    | 90                                      |
| Spouse SSN                      |                         |                                    |                                         |
| Birth Date 7/01/1980            | Pens Elig Date          | IRS DOE P.                         | aid ERCON ?                             |
| Hire Date 3/01/2004             | GHI Eligible ? Y        | Health in                          | s flag Y                                |
| Rehire Date                     | GHI 1ST Day Wrk         | 5/01/2004 Participa                | te in GHI ? Y                           |
| Background Ck                   | GHI Eff Date            | 5/01/2004 GHI Option               | N UO UHC STD HMO                        |
| lerm Date                       | GHI Final Ded Dt        | 1/01/2007 GHI lier                 | 10 SINGLE                               |
| Term Reason                     | GHI Change Code N       | EMP GHI Ded Co<br>ew Emplouee hire | d 8                                     |
|                                 | ***** TAX DATA *        | ****                               |                                         |
| Federal: Mar Stat M             | Exempt 1                | Withholdina Code                   | 2 Amt/% 40.00                           |
| State: Mar Stat B Al            | llowance Mar 1 Dep      | 0 Withholding Code                 | 2 Amt/% 40.00                           |
| Tax Switches: Fed N Stat        | te N FICA Y Reti        | re N AEIC                          |                                         |
| Next employee retrieved (by     | Name)                   |                                    |                                         |
|                                 |                         | 1 m T m E m T                      | 13.03.00                                |
|                                 | Per Ded Gro W           | /H Ly Ytd Help Add                 | EICA Gar                                |
| F16 F17 F18                     | i ci Dea als W          |                                    |                                         |

Georgia Department of Education Dr. John D. Barge, State School Superintendent September 27, 2013 • 1:27 PM • Page 5 of 16 All Rights Reserved.

## A1.4. Add Hours Per Week Field to New Hire Screen

The **Hours Per Week** (Hrs/Week) field has been added to the second screen of the *Add New Employee* screen (F2, F2, F1). This will make it easier for users to remember to populate the **Hours Per Week** field for employees enrolled in State Health. The **Hours Per Week** field is a required field for the PLEE file, the *Open Enrollment Eligibility File* (F2, F5, F2).

| PCG Dist=8991 Rel=13.03.00 09/20/2013 DOD 001 5V C:\DEVSY5 C:\SECOND GREEN | _ 8 ×       |
|----------------------------------------------------------------------------|-------------|
| Add New Employee                                                           | PAY01       |
| ***** SCREEN 2 *****                                                       |             |
| Emp. # 77777 NEWHIRE, MABLE Status A Loc 2050 Class 5                      |             |
|                                                                            |             |
| IKS & EKS PENS Gross Haj (HMT/%) CONTMO DU SERV _                          |             |
| State Salary Local Salary Ather Hrs/Week 25 8                              |             |
| Pension Code 8 Ant/2 Switch Y Pau Sch. 19                                  | <b>&gt;</b> |
|                                                                            |             |
| Proc Type Pay Type Pay Rate Reg Hrs Ovt Hrs Reg Gr Ovt Gr GHI Dist Pay Re  | as          |
| 1                                                                          |             |
| 2                                                                          |             |
| 3                                                                          |             |
| 4                                                                          |             |
| Totals                                                                     |             |
|                                                                            |             |
| ** Total Gross                                                             |             |
| Yr Fnd F Prgm Fnct Objct Fcty B Addt'l Contract                            |             |
| Acct #1 00                                                                 |             |
|                                                                            |             |
| HCCL #J <u>D9</u>                                                          |             |
|                                                                            |             |
| Totals                                                                     |             |
|                                                                            |             |
|                                                                            |             |
|                                                                            |             |
|                                                                            |             |
|                                                                            |             |
|                                                                            |             |
|                                                                            | 13.03.00    |
|                                                                            |             |
|                                                                            |             |

## A1.5. Payroll Check Reconciliation Listing

A problem has been fixed with the *Payroll Check Reconciliation Listings* (F2, F11, F2). When the user selects the '**ISS**' option, the program prints all checks still outstanding during the timeframe. Before, spoiled checks would always print, because the void date of the check was zeroes. Now, spoiled checks will <u>not</u> print, because by definition, these checks are always voided within the date range requested. For example, if the check was issued and voided within the date range, <u>the check will NOT print</u> on the report because the check is not outstanding in that date range. If the **Issue Date** is within the range and the **Void Date** is outside of the date range, <u>the check will print</u> on the report because the check is still outstanding.

Georgia Department of Education Dr. John D. Barge, State School Superintendent September 27, 2013 • 1:27 PM • Page 6 of 16 All Rights Reserved.

## A2. Financial Accounting and Reporting (FAR) System

### A2.1. Intermittent Problem Cancelling a Range of Claims

The PCGenesis development team has identified a problem with cancelling a range of claims. When the range of claims includes both current year and prior year claims, the cancellation transactions may be created in the *AUDIT* file with incorrect fiscal years. This is a rare problem, but we recommend that all sites check their General Ledger to see if you have the problem.

In order to determine if your site has produced this error, the PCGenesis development team recommends the following action:

Run the *General Ledger for Any Period* (F1, F9, F1, F4) using dates of 07/01/2012 through 06/30/2013, for Funds 1 through 999. Look at the first heading on the report. If any transactions appear for **Fiscal Year 12**, your data may be corrupted and you should call the Help Desk immediately.

GENERAL LEDGER BEGIN PERIOD 07/01/12 END PERIOD 06/30/13 YR 12 FUND 100 0

This bug has been fixed in PCGenesis release 13.03.00.

## A2.2. Fix Screen Title of the Print Open Payables Report

Before, the screen name of the *Print Open Payables Report* (F1, F3, F9) was not correct. Now, the title on the screen displays correctly as *Print Open Payables Report*.

## A3. Certified/Classified Personnel Information (CPI) System

## A3.1. Health Insurance Flag on CPI Transmission File

The CPI transmission file has been updated to include a **Health Insurance Flag** on the Personnel Demographic Information (B) record with the following values:

- Y Employee participates in State Health Insurance
- N Employee does not participate in health insurance
- O Employee participates in some other health insurance option

## A4. Personnel System

#### A4.1. Display Leave Balances

The *Display Leave Balances* screen (F3, F4, F4, F1) has been updated so that the employee's class code and contract months fields display in the header of the summary and detail screens.

| 🗐 РС | G Dist      | -8991                  | Rel=13.                    | .03.00                 | 09/20             | /2013                     | DOD 001                         | 5¥ C:\           | DEVSYS             | C:\SECO        | ND           | GF                | REEN                   |            |                         |                   | . 8 ×       |
|------|-------------|------------------------|----------------------------|------------------------|-------------------|---------------------------|---------------------------------|------------------|--------------------|----------------|--------------|-------------------|------------------------|------------|-------------------------|-------------------|-------------|
|      |             |                        |                            | Di                     | splay             | Emple                     | oyee Lo                         | eave B           | alances            | 5              |              |                   |                        |            |                         | LVHFI             | ND          |
| Empl | oyee<br>Pla | numbei<br>n yeai       | 889<br>201                 | )42<br> 3              | L<br>AB3E<br>Disp | eave  <br>U, ET:<br>lay m | Balanco<br>3AN<br>ode: <u>D</u> | es Sum<br>(D=daj | mary So<br>ys, H=1 | reen<br>nours) | Cla          | ss cod            | le: 14                 | + Co<br>D: | ontract<br>isplay       | months<br>in daus | : 10        |
| 01   | Type<br>A1  | Reas<br>00<br>01<br>02 | Des<br>SICI<br>SICI<br>PEE | Crip<br>K LEA<br>K LEA | tion<br>VE<br>VE  | Beg:                      | in Bal<br>1. <mark>2500</mark>  | Ad               | vance<br>5.0000    | Adj<br>5.0     | just<br>0000 | YTD T<br>4.<br>2. | aken<br>.0000<br>.0000 | Cur        | Taken<br>.0000<br>.0000 | End<br>7.2        | Bal<br>2500 |
| 04   | <b>A</b> 6  | 00<br>01               | PRO                        | DF.<br>DF.             |                   |                           | .0000                           |                  | .0000              |                | 0000         | <b>2</b> .<br>2.  | . <b>0000</b><br>.0000 |            | .0000<br>.0000          | .(                | 000         |
|      |             |                        |                            |                        |                   |                           |                                 |                  |                    |                |              |                   |                        |            |                         |                   |             |
|      |             |                        | ENTER                      | = C                    | ontin             | ue, I                     | F16 = I                         | xit,             | F17 =              | Print          | Scree        | n                 |                        |            |                         |                   |             |
|      | F1          | F2                     | F3                         | F4                     | F5                | F6                        | F7                              | F8 F             | 9 F10              | F11            | F12          | F13               | F14                    | F15 Q      |                         | 13.03             | .00         |
| F16  | 9           |                        |                            |                        |                   |                           | 24                              | 25               | 26                 | 27             | Help         |                   |                        |            |                         |                   |             |

Georgia Department of Education Dr. John D. Barge, State School Superintendent September 27, 2013 • 1:27 PM • Page 8 of 16 All Rights Reserved.

# Section B: Installation Instructions for Release 13.03.00 Software

## B1. Perform a PCGenesis Full Backup

When the prior evening's backup was successful, and when installing *Release 13.03.00* before performing any work in PCGenesis for the day, proceed to *B2. Install PCGenesis Release*. In addition to its current labeling, also label the prior evening's backup CD/DVD/tape as **"Data Backup Prior to Release 13.03.00**". Continue to use the backup CD/DVD/tape in the normal backup rotation.

| Step | Action                                                                                                    |
|------|----------------------------------------------------------------------------------------------------|
| 1    | Verify all users are logged out of PCGenesis.                                                                                   |
| 2    | Close Uspool at the server.                                                                                                    |
| 3    | Perform a PCG Full Backup to CD or DVD or Tape.                                                                                 |
| 4    | When the PCGenesis backup completes, label the backup CD or DVD or tape <b>"Full System Backup Prior to Release 13.03.00</b> ". |
| 5    | Proceed to B2. Install PCGenesis Release 13.03.00.                                                                              |

# **B2. Install PCGenesis Release 13.03.00**

#### FROM THE PCGENESIS SERVER

| Step | Action                                                                                                    |
|------|----------------------------------------------------------------------------------------------------|
| 1    | Verify all users are logged out of PCGenesis.                                                                                                   |
| 2    | Open Windows® Explorer.                                                                                                    |
| 3    | Navigate to the K:\INSTAL directory.                                                                                                    |
| 4    | Verify PCGUNZIP.EXE, RELINSTL.BAT, and INSTLPCG display.                                                                                        |
|      | If PCGUNZIP.EXE and RELINSTL.BAT and INSTLPCG do not display, return to the MyGaDOE Web portal, and detach the files from the Web portal again. |
| 5    | Double-click <b>RELINSTL.BAT</b> to perform the installation.                                                                                   |
|      | A status screen will display showing the release steps as they are completed.                                                                   |

A screen will display showing the progress of the installation:

| PCG Dist=8991 Current Release 11.nn.nn @ 11/17/2011 SV 8991 8:                                                     | SECORD                                          | _8 ×     |
|----------------------------------------------------------------------------------------------------|-------------------------------------------------|----------|
| Install PCGenesis Re<br>13.nn.nn                                                                                   | elease                                          | Inst1PCG |
| Installation Action<br>PCGOS<br>PCGIYPE                                                                            | Status<br><br>2K 2083<br>SU                     |          |
| WinZip Self-Extractor - PCGUNZIP.exe   Check P   PCGenes   PCGUNZI   Uncip to [older:   KNNSTAL   Convers   Finish | ed Unep<br>Bun WinZip<br>Close<br>About<br>Help |          |
| Unapping TAXES XFD                                                                                                 |                                                 |          |
| Installation in Process                                                                                            |                                                 | 13.nn.nn |

Georgia Department of Education Dr. John D. Barge, State School Superintendent September 27, 2013 • 1:27 PM • Page 10 of 16 All Rights Reserved. For PCGenesis *Release 13.03.00* successful installations, the following message displays:

| PCG Dist=8991 | Current Release 11.nn.nn 0 11/17/2011 | SV 8991     | K:/SECOND               | _8×      |  |  |  |  |
|---------------|---------------------------------------|-------------|-------------------------|----------|--|--|--|--|
|               | Install                               | L PCGenesis | Release                 | Inst1PCG |  |  |  |  |
|               |                                       |             |                         |          |  |  |  |  |
|               |                                       | 13.nn.nn    |                         |          |  |  |  |  |
|               |                                       |             |                         |          |  |  |  |  |
|               | Installation Action                   |             | Status                  |          |  |  |  |  |
|               |                                       |             |                         |          |  |  |  |  |
|               | PCGOS                                 |             | 2K 2003                 |          |  |  |  |  |
|               | PCGTYPE                               |             | SU                      |          |  |  |  |  |
|               | Check Previous Install                |             | Continue Installation   |          |  |  |  |  |
|               | PCGenesis Status                      |             | No Active User          |          |  |  |  |  |
|               | PCGUnzip                              |             | Files Unzipped          |          |  |  |  |  |
|               | Copy Files                            |             | Files Copied            |          |  |  |  |  |
|               | Conversion                            |             | Conversion Completed    |          |  |  |  |  |
|               | Finish Installation                   |             | Installation Successful |          |  |  |  |  |
|               |                                       |             |                         |          |  |  |  |  |
|               |                                       |             |                         |          |  |  |  |  |
|               |                                       |             |                         |          |  |  |  |  |
|               |                                       |             |                         |          |  |  |  |  |
| _ Any Key to  | o Continue                            |             |                         | 13.nn.nn |  |  |  |  |
|               |                                       |             |                         |          |  |  |  |  |

| Step | Action                                                                                                 |
|------|----------------------------------------------------------------------------------------------------|
| 6    | Select Enter to close the window.                                                                      |
| 7    | If the installation was successful: Proceed to B3. Verify Release 13.03.00 Was Successfully Installed. |
|      | If the installtion was unsuccessful: Proceed to Step 8.                                                |

A problem message displays if an error occurred:

| PCG Dist=8991 | Current Release 11.nn.nn 0 11/17/2011 | SV 8991 K:/SECOND         | _ @ ×    |
|---------------|---------------------------------------|---------------------------|----------|
|               | Install                               | l PCGenesis Release       | Instiruu |
|               |                                       | 13.nn.nn                  |          |
|               | Installation Action                   | Status                    |          |
|               | PCGOS                                 | 2K 2083                   |          |
|               | PCGTYPE                               | SU                        |          |
|               | Check Previous Install                | Continue Installation     |          |
|               | PCGenesis Status                      | No Active User            |          |
|               | PCGUnzip                              | Problem with PCGUNZIP.EXE |          |
|               | Copy Files                            |                           |          |
|               | Conversion                            |                           |          |
|               | Finish Installation                   |                           |          |
|               |                                       |                           |          |
|               |                                       |                           |          |
| Problem w     | ith UNZIP Process!! Ca                | all Help Desk             |          |
| Installat     | ion in Process                        |                           | 13.nn.nn |

| Step | Action                                                                                                    |
|------|----------------------------------------------------------------------------------------------------|
| 8    | Select <b>F16</b> to close the window.                                                                                                    |
| 9    | Return to the MyGaDOE Web portal, and detach the files again.                                                                                                    |
| 10   | Contact the Technology Management Customer Support Center for additional assistance if needed. A description of the error will display with instructions to call the Help Desk. |

A warning message will display if the release installation is repeated:

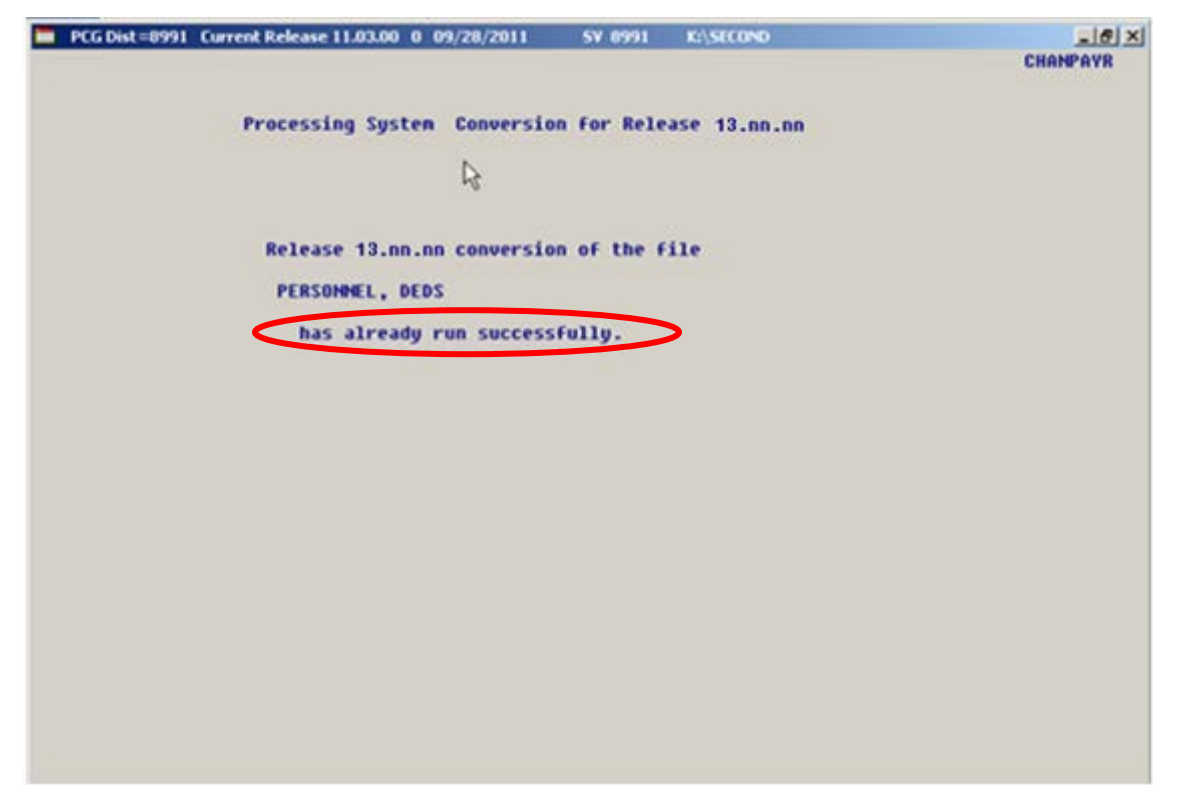

A warning message will display if the release installation is repeated, but in this case, the installation is considered successful. In this instance, select any key to continue:

|   | PCG Dist=8991 | Current Release 11.nn.nn 0 11/17/2011 | SV 8991     | K:/SECOND               | _ 8 ×    |
|---|---------------|---------------------------------------|-------------|-------------------------|----------|
|   |               | Instal                                | 1 PCGenesis | Release                 | InstlPCG |
|   |               |                                       | 12 00 00    |                         |          |
|   |               |                                       | 15.111.111  |                         |          |
|   |               | Installation Action                   |             | Status                  |          |
|   |               | PCGOS                                 |             | 2K 2003                 |          |
|   |               | PCGTYPE                               |             | SU UZ                   |          |
|   |               | Check Previous Install                |             | Continue Installation   |          |
|   |               | PCGenesis Status                      |             | No Active User          |          |
|   |               | PCGUnzip                              |             | Files Unzipped          |          |
|   |               | Copy Files                            |             | Files Copied            |          |
|   |               | Conversion                            |             | Conversion Completed    |          |
|   |               | Finish Installation                   |             | Installation Successful |          |
|   |               |                                       |             |                         |          |
| < | Release Ta    | able Already Updated                  |             |                         |          |
| - | Any Key to    | o Continue                            |             |                         | 13.nn.nn |

Georgia Department of Education Dr. John D. Barge, State School Superintendent September 27, 2013 • 1:27 PM • Page 13 of 16 All Rights Reserved.

| Step | Action                                                             |
|------|--------------------------------------------------------------------|
| 11   | Proceed to B3. Verify Release 13.03.00 Was Successfully Installed. |

Georgia Department of Education Dr. John D. Barge, State School Superintendent September 27, 2013 • 1:27 PM • Page 14 of 16 All Rights Reserved.

## **B3.** Verify Release 13.03.00 Was Successfully Installed

| Step | Action                                                                                                   |
|------|----------------------------------------------------------------------------------------------------|
| 1    | Log into PCGenesis.                                                                                      |
| 2    | From the <i>Business Applications Master Menu</i> , select <b>30</b> ( <b>F30</b> - System Utilities).   |
| 3    | From the <i>System Utilities Menu</i> , select <b>17</b> ( <b>F17</b> - Display Current Release Number). |

#### The following screen displays:

| E PCG Dist=8991 Rel=13.03.00 09/19/2013 PCW 001 SV C:\DEVSYS C:\SECOND WHITE | _ 8 ×    |
|------------------------------------------------------------------------------|----------|
| -                                                                            | DEFNRELM |
| The Fellowing D.O.F. Belescer House Deep Successfully London                 |          |
| The fullowing b.u.c. Releases have been successfully Ludueu.                 |          |
| DOE 11.01.00 03/31/2011                                                      |          |
| DOE 11.02.00 05/31/2011                                                      |          |
| DOE 11.02.01 07/14/2011                                                      |          |
| DOE 11.03.00 09/30/2011                                                      |          |
|                                                                              |          |
| DUE 11.04.00 12/28/2011                                                      |          |
| DOE 12 01 00 03/20/2012                                                      |          |
|                                                                              |          |
| DOE 12.03.00 09/28/2012                                                      |          |
| DOE 12.03.01 11/28/2012                                                      |          |
| DOE 12.04.00 12/19/2012                                                      |          |
| DOE 12.04.01 01/16/2013                                                      |          |
|                                                                              |          |
|                                                                              |          |
| DOE 13.03.00 09/20/2013                                                      |          |
|                                                                              |          |
|                                                                              |          |
|                                                                              |          |
|                                                                              |          |
|                                                                              |          |
|                                                                              |          |
|                                                                              |          |
|                                                                              |          |
|                                                                              |          |
| Press <enter> or F16 to Exit</enter>                                         |          |
|                                                                              | 12.03.00 |
|                                                                              |          |
|                                                                              |          |
|                                                                              |          |

| Step | Action                                                                                                    |
|------|----------------------------------------------------------------------------------------------------|
| 4    | Verify Release 13.03.00 displays.                                                                                                    |
|      | The number of releases and the release installation date displayed may not correspond with the preceding screenshot example. This is acceptable as long as <b>DOE 13.03.00</b> displays. If Release 13.03.00 does not display, contact the Technology Management Customer Support Center for assistance. |
| 5    | Select Enter.                                                                                                    |
| 6    | Log off the PCGenesis server.                                                                                                    |
| 7    | Verify users remain logged out of PCGenesis.                                                                                                    |

Georgia Department of Education Dr. John D. Barge, State School Superintendent September 27, 2013 • 1:27 PM • Page 15 of 16 All Rights Reserved.

# **B4.** Perform a PCGenesis Full Backup after Release 13.03.00 is Installed

| Step | Action                                                                                                    |
|------|----------------------------------------------------------------------------------------------------|
| 1    | Verify all users are logged out of PCGenesis.                                                                                |
| 2    | Close Uspool at the server.                                                                                                  |
| 3    | Perform a PCG Full Backup to CD or DVD or Tape.                                                                              |
| 4    | When the PCGenesis backup completes, label the backup CD or DVD or tape <b>"Full System Backup After Release 13.03.00</b> ". |

Georgia Department of Education Dr. John D. Barge, State School Superintendent September 27, 2013 • 1:27 PM • Page 16 of 16 All Rights Reserved.